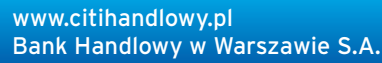

## citi handlowy®

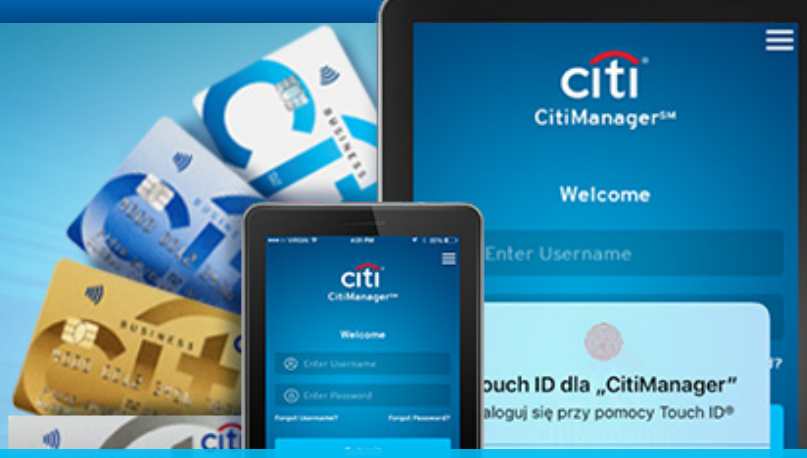

## Do you have a Corporate Debit Card? Control expenses with CitiManager!

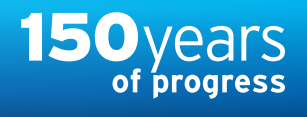

It is our pleasure to inform you that we enabled Cardholders of Corporate Debit Cards an access to:

- CitiManager (CM) platform,
- CitiManager Mobile (CMM) application,
- online transaction authentication with use of the Corporate Cards Cardholder's biometric data in the mobile application mentioned above.

CitiManager platform ensures Cardholder comfortable Corporate Card management thanks to number of functions including the following:

| 1 | CARD ACTIVATION                                                                                                    | 3 COMPLAINT RELATED TO TRANSACTIONS                                                                                                    |
|---|----------------------------------------------------------------------------------------------------|----------------------------------------------------------------------------------------------------|
|   | CitiManager allows you to activate a new or renewed card<br>without the need to contact the Bank. You only need<br>to confirm having received a new/renewed card and your<br>intention to activate it upon logging in.<br>• Check the PIN of your card clicking on the option<br>"SHOW PIN" on the homepage. | <ul> <li>In the Statements section select the period concerned and then the transaction which you want to complain about.</li> <li>Click on the selected transaction, then click on the "MORE" button and go to the dispute section.</li> <li>Select the cause of dispute, fill in the required data and confirm filing the complaint.</li> </ul>                                                                                                    |
| 2 | STATEMENTS DOWNLOAD                                                                                                    | 4 SETTING THE NOTIFICATIONS                                                                                                    |
|   | <ul> <li>On the main page of CitiManager select the Statements tab and choose the period concerned.</li> <li>You will go to the Statements section. In order to print out a statement, select the Download option and then select the format in which you want it to be printed out.</li> </ul>              | <ul> <li>On the main page of CitiManager select the Notifications section<br/>and choose "NOTIFICATION SUBSCRIPTION".</li> <li>Select the notifications you want to receive (please make sure<br/>that your contact details are up to date; some notifications<br/>may be disabled - availability of notifications is determined<br/>by the Program Administrator and the Bank).</li> <li>Accept the Rules and Regulations and click the "SAVE" button.</li> </ul> |

NOTICE: The precondition for using platform CitiManager, is submission to the Bank current e-mail address of Corporate Debit Card Cardholder by Program Administrator.

Enclosed please find a form (available here >>), that can be used to provide Bank with the data. Filled in form please kindly send to e-mail address: karty.obsluga.klienta@citi.com. Your disposal will be executed at the earliest convenience. Kindly note that Debit Card registration in CitiManager will be possible only after 7 days from e-mail address update.

## Registration in CitiManager can be done here >>

We encourage Cardholders, after registration to CitiManager platform, to **try out CitiManager Mobile application**, so to effectively manage Corporate Debit Card and **perform online transaction with biometrics authentication** in mobile application. We would like to underline, that the method of biometric authentication in CitiManager Mobile application will be main method of online transaction authentication. Therefore we encourage you to **update e-mail as soon as possible** and to register Corporate Debit Cards in CitiManager by Cardholders.

**2**=

If you have any questions, please contact Corporate Cards Service using the phone number dedicated to Administrators of Business Card Programs: phone: **+48 22 692 25 52** or email: **karty.obsluga.klienta@citi.com.** 

Citi and Citi Handlowy trademarks are registered trademarks of Citigroup Inc. used under a license. Citigroup Inc. and its subsidiaries have also rights to some other trademarks used herein. Bank Handlowy w Warszawie S.A. with its registered office in Warsaw, ul. Senatorska 16, 00-923 Warsaw, entered in the Register of Entrepreneurs of the National Court Register maintained by the District Court for the Capital City of Warsaw in Warsaw, 12th Commercial Division of the National Court Register, under number KRS 000 000 1538, Tax Identification Number (NIP): 526-030-02-91, with share capital amounting to PLN 522,638,400 fully paid up.